## **Online EMD Deposit**

Dear Customer

We are happy to announce that we will be accepting EMD through Net Banking Account of PNB Bank, HDFC Bank, SBI & ICICI Bank.

Here's a simple step-by-step guide about using this facility: 1.Login to coaljunction website using your userid and password. 2. Click on **EMD Management** and choose **Payment > Add** option 3. From the options choose **Payment Mode** as **Online**, fill in the details and press **Submit**. 4. You would be redirected to **PNB Bank / HDFC Bank / SBI / ICICI Bank** Net Banking Site where in you need to enter your **PNB Bank / HDFC Bank / SBI / ICICI Bank** Net Banking User ID and Password and transfer the **EMD** Amount you wish to deposit. 5. On successful transfer a **Transaction ID** would be generated. Please note down the number for future reference. 6. After the **EMD Transfer** please login to your coaljunction account and check your ledger balance. If the transaction is complete then the transferred amount would be reflected in your ledger.

Bank charge as per applicable per transaction shall be payable by you for using this facility, this would be deducted by the bank directly from your bank account. mjunction services limited shall not be held liable/responsible for any **wrong transfer of funds, misuse of your user id or password, any link failure / fault at the end or part of PNB Bank / HDFC Bank / SBI / ICICI Bank.** 

For any queries please contact: 033 - 6601 - 1712 / 1709 (Tathagata/Abhishek) The last date and time for submission of EMD would be as per the details put up on the website under **schedule for respective coal company.** 

**Team Coaljunction**